## 비정의서

## ProjectA 테라로사 홈페이지 리뉴얼

심은영

| project | 테라로사                                    | 작성자  | 심은영   |
|---------|-----------------------------------------|------|-------|
| 경로/화면명  | Terarosa_main/header/nav/footer/section | 화면ID | UI-01 |

| Screen                                                          | Description |                                                                                                    |  |  |
|-----------------------------------------------------------------|-------------|----------------------------------------------------------------------------------------------------|--|--|
| 리 Home 고객센터 로그인 SHOP ENG Q<br>ABOUT TERA TIMES LOCATIONS MUSEUM |             | 화면ID : UI-01 <sub>n</sub>                                                                                                    |  |  |
|                                                                 |             | 테라로사의 메인 화면                                                                                                    |  |  |
| 3<br>TERA 소식<br>4.1                                             |             | 편의성을 위해 홈과 검색 등을 탑메뉴로 배치                                                                                                    |  |  |
|                                                                 |             | - 로고를 화면 중앙에 배치하여 강조<br>- nav는 기본 검은색에서 hover시 붉은색으로 변함                                                                                                    |  |  |
|                                                                 |             | - 메인 페이지의 비주얼 섹션으로 풀페이지로 이미지 배치<br>- Swiper로 3.3초마다 자동 슬라이드                                                                                                    |  |  |
| BEAN  4-2                                                       |             | 4-1은 테라로사 소식으로 테라로사에 관한 정보들을 배치(story,news,times)<br>4-2는 테라로사 원두 종류에 관한 정보들 배치                                                                                                    |  |  |
|                                                                 |             | 5-1 contents 이미지를 풀페이지로 배치<br>5-2는 Location/Museum 탭메뉴                                                                                                    |  |  |
|                                                                 | 6           | 6-1 이용약관과 개인정보처리방침, 대표 및 주소 등 정보 배치<br>6-2 인스타로고 클릭 시 링크로 이동                                                                                                    |  |  |
| 5-1 contents                                                    |             | 7-1 오픈시간과 휴무일 및 전화번호에 대한 정보 배치<br>7-2 스크롤 버튼 클릭 시 탑으로 이동                                                                                                    |  |  |
|                                                                 |             |                                                                                                    |  |  |
| 5-2     •       6-1     •       6-2     •                       |             | <ol> <li>1. 디바이스 크기에 맞춰 리사이징</li> <li>2. Header는 양끝에 검색/바 아이콘 배치, 로고는 중앙에 배치</li> <li>3. Nav는 column방향으로 떨어져 바 모양의 아이콘으로 숨겨진 상태에서 toggle<br/>-Nav 클릭 시 transform으로 나타남<br/>-클릭 시 바 아이콘 close 아이콘으로 바뀜</li> <li>4. 모바일 디바이스에서 nav 상단에 로그인과 하단에 고객센터 등 배치</li> <li>5. 6-1번 column방향으로 떨어짐, 6-1번 3번째 칸 삭제, 6-2번 삭제, 7-2버튼 삭제</li> <li>6. 7-1과 6번 순서 변경</li> </ol> |  |  |

| project | 테라로사                             | 작성자  | 심은영   |
|---------|----------------------------------|------|-------|
| 경로/화면명  | ProjectA - 1(section2, section3) | 화면ID | UI-01 |

| Screen                                                         | Description                                                                                                    |  |  |
|----------------------------------------------------------------|----------------------------------------------------------------------------------------------------|--|--|
| 3-2                                                            | 화면ID:UI-01 n                                                                                                    |  |  |
| TERA 소식<br>1 TERA TIMES + <sup>3-1</sup> TERA TIMES 테라타임즈 선택 + | <b>화면설명</b> 테라로사의 main 페이지 중 section2와 section3<br>- Section은 총 4개로 이루어져 있음                                                                              |  |  |
|                                                                | 1-탭메뉴로 TERA story와 TERA news로 구성<br>-addClass/removeClass로 탭 클릭 시 텍스트 색 #be3128 변경<br>-탭 클릭 시 after로 하단에 붉은 바로 클릭된 메뉴 표시<br>-after에 transition으로 서서히 나타남 |  |  |
|                                                                | 2 Story와 news의 내용 부분<br>-story는 회사 이름에 대한 설명과 회사 소개 설명 소개<br>-news는 테라로사에서 참가하는 대회에 대한 설명 소개<br>-두개 다 글씨와 이미지를 양쪽에 배치                                    |  |  |
|                                                                | 3     3-1 플러스 버튼 클릭 시 타임즈 모든 회차 선택가능       3-2 모든 회차 pdf파일 연결 클릭 시 새창으로 뜨게끔 구성                                                                           |  |  |
|                                                                | 4 Swiper로 최신회차 10장 자동슬라이드                                                                                                    |  |  |
| BEAN                                                           | 5 싱글 오리진/블랜드 원두 종류 탭메뉴 구성                                                                                                    |  |  |
|                                                                | 6 원두 종류와 맛, 향에 대한 설명과 이미지 배치                                                                                                    |  |  |
|                                                                | 7         7-1 swiper 네비게이션 사용하여 다음 원두 확인가능           7-2 swiper pagenation 사용하여 총 페이지수 확인가능                                                              |  |  |
|                                                                | 반응형                                                                                                    |  |  |
| ••• 7-2                                                        | 1. 디바이스 사이즈에 맞춰 리사이징<br>2. TERA times는 column방향으로 떨어뜨려 배치<br>3. after의 transition 제거                                                                     |  |  |

| project | 테라로사                   | 작성자  | 심은영   |
|---------|------------------------|------|-------|
| 경로/화면명  | ProjectA – 2(section4) | 화면ID | UI-01 |

| Screen |     |     | Description                   |                                                                                                    |  |
|--------|-----|-----|-------------------------------|----------------------------------------------------------------------------------------------------|--|
|        |     |     | 화면ID: UI-01 n                 |                                                                                                    |  |
|        |     | 3   | 화면설명                          | 테라로사의 main 페이지 중 section4                                                                                                    |  |
|        | 2   |     | 1                             | - Location 각 매장 중 인기 매장들의 정보들이 vertical로 3초마다 자동슬<br>라이드                                                                                                    |  |
|        | 1   | 4   |                               | - 기본 opacity : 0 → hover시 1, left로 배지                                                                                                    |  |
|        |     |     | 2                             | 각 매장 내 이미지 배치                                                                                                    |  |
|        |     |     | 3                             | 각 매장의 위치 iframe으로 지도 삽입                                                                                                    |  |
| Ĺ      | 5.0 |     | 4                             | 매장이름과 테마 대중교통이용안내 설명                                                                                                    |  |
|        |     |     | 5                             | 클릭 이벤트 사용하여 탭메뉴 구성<br>- 클릭 시 befor 생성, 글씨와 after/befor색 #be3128 변경                                                                                                    |  |
|        |     | 6   | 테라박물관 이미지 풀사이즈로 배치            |                                                                                                    |  |
|        |     |     | 7                             | 박물관 테마설명 텍스트를 delay/animte 사용하여 top에서 내려오는 구조<br>로 구성                                                                                                    |  |
| 6 8    |     | 8   | 박물관 운영 시간과 관람비용/예약문의 등의 정보 구성 |                                                                                                    |  |
|        |     | 반응형 |                               |                                                                                                    |  |
|        |     |     |                               | <ol> <li>디바이스 사이즈에 맞게 리사이징</li> <li>모바일 디바이스에서 pagenation과 autoplay 변경         <ul> <li>pagenation 세로에서 가로로 변경</li> <li>autoplay vertical에서 Horizontal로 변경</li> </ul> </li> <li>모바일 디바이스에서 3번삭제</li> </ol> |  |